## 如何換領電子門票?

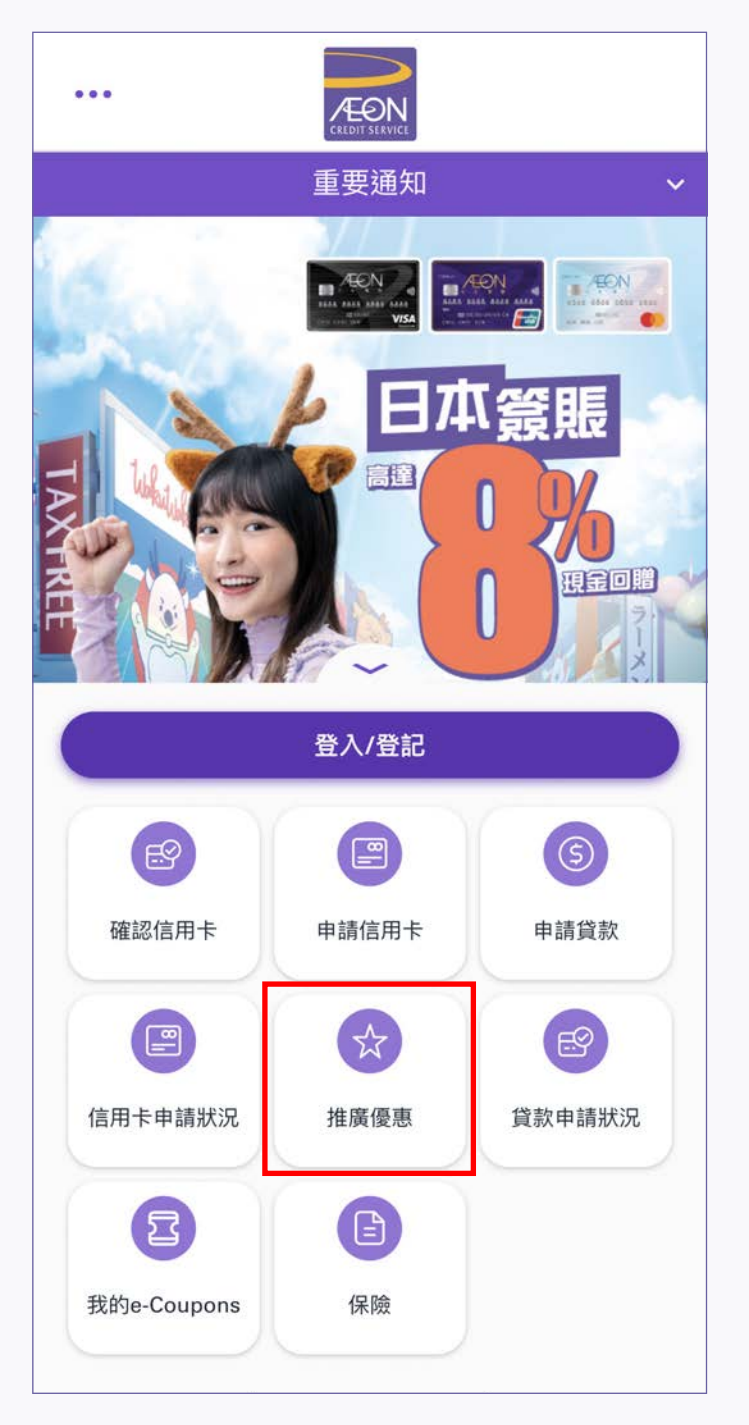

1. 開啟程式後,點選菜單中的「推廣優惠」

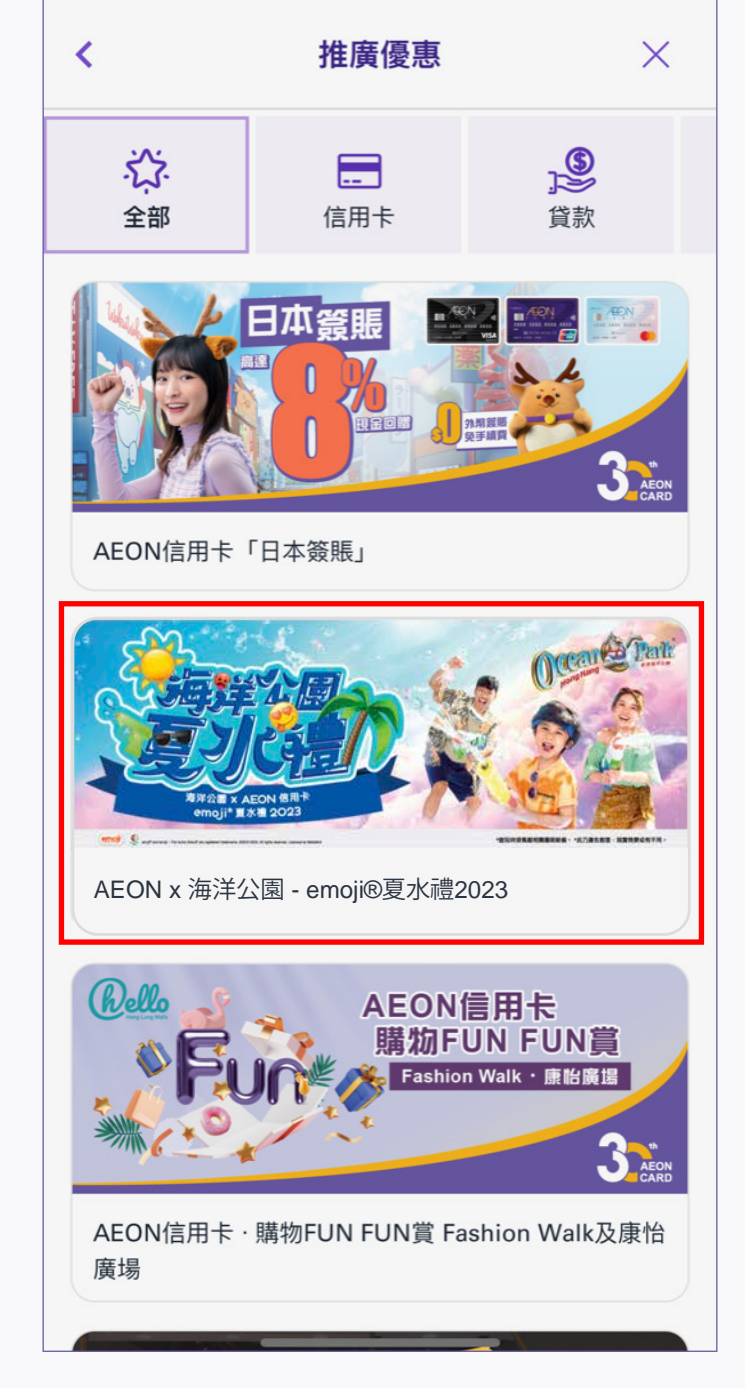

2. 點選AEON x 海洋公園 - emoji®夏水禮2023

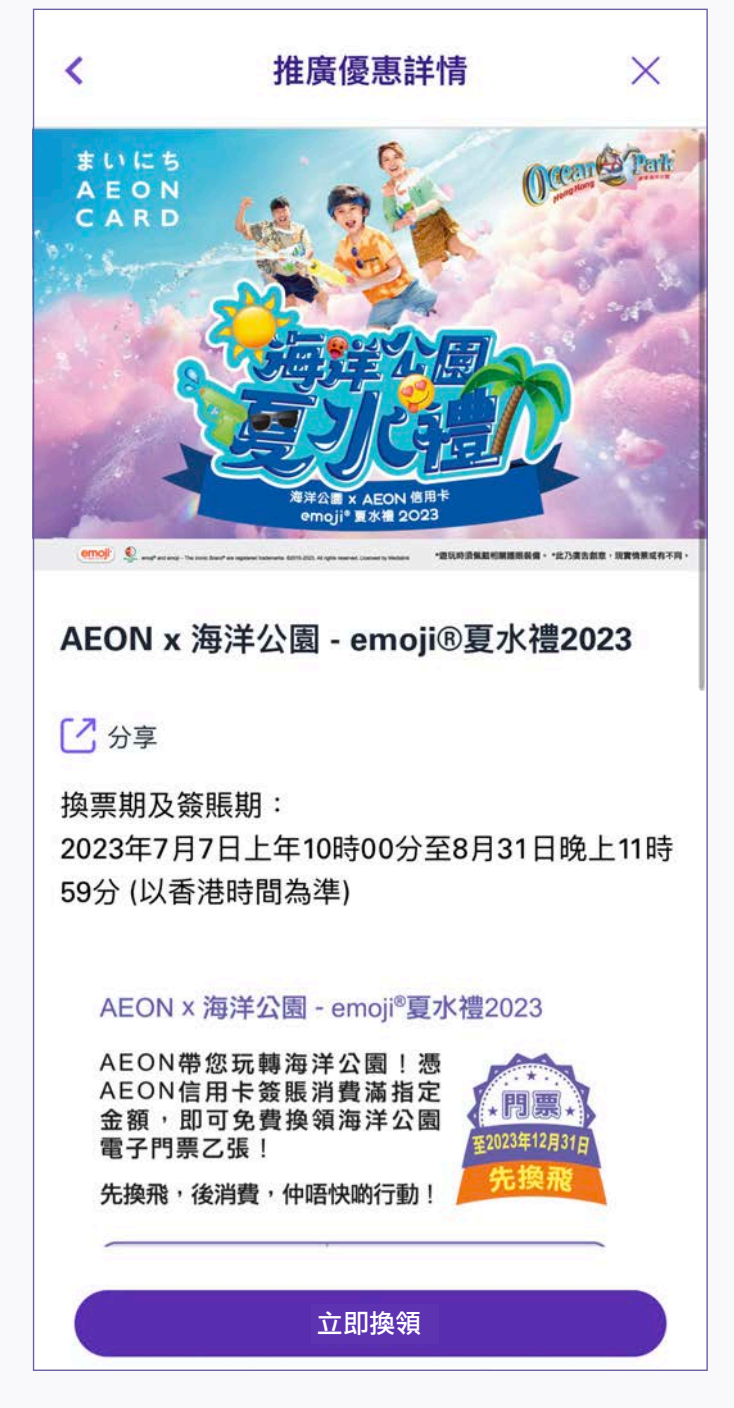

3. 進入活動頁面後,點選「立即換領」

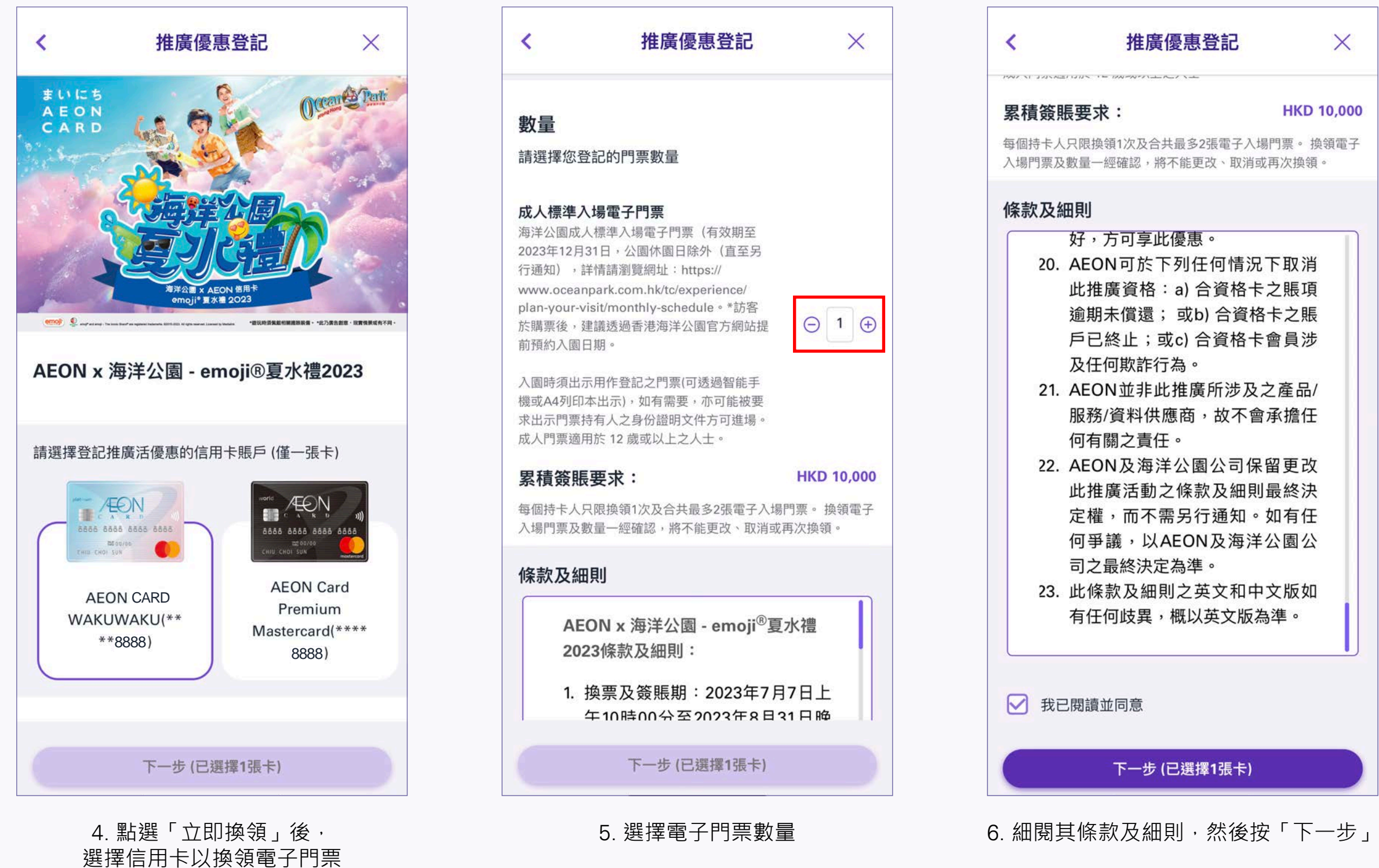

| <  | 推廣優惠登記 | × |
|----|--------|---|
| 數量 |        |   |
|    |        |   |

| <    | 推廣優惠登記            | ×           |
|------|-------------------|-------------|
| 甲硅效明 |                   | HKD 10 000  |
| 糸傾頭眈 | <b>マスト・</b>       | TIKD 10,000 |
|      | 只限換領1次及合共最多2碼電子入場 | 門票。換領電子     |

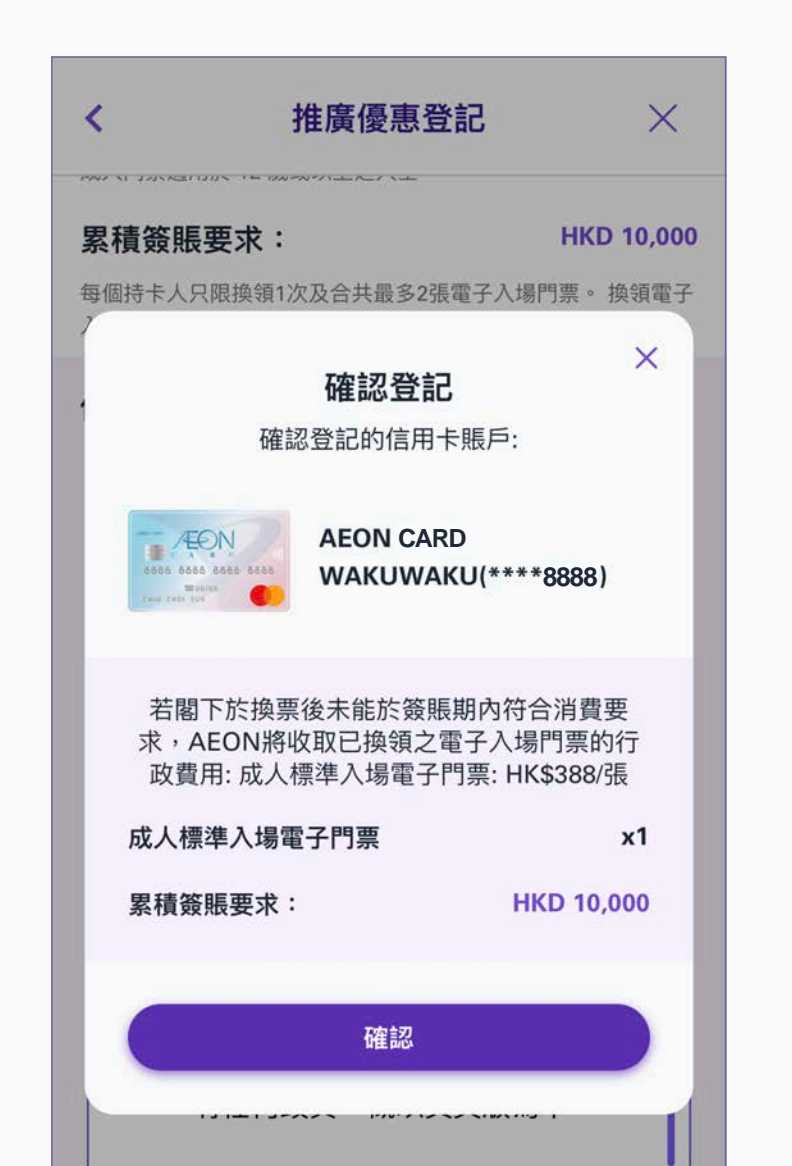

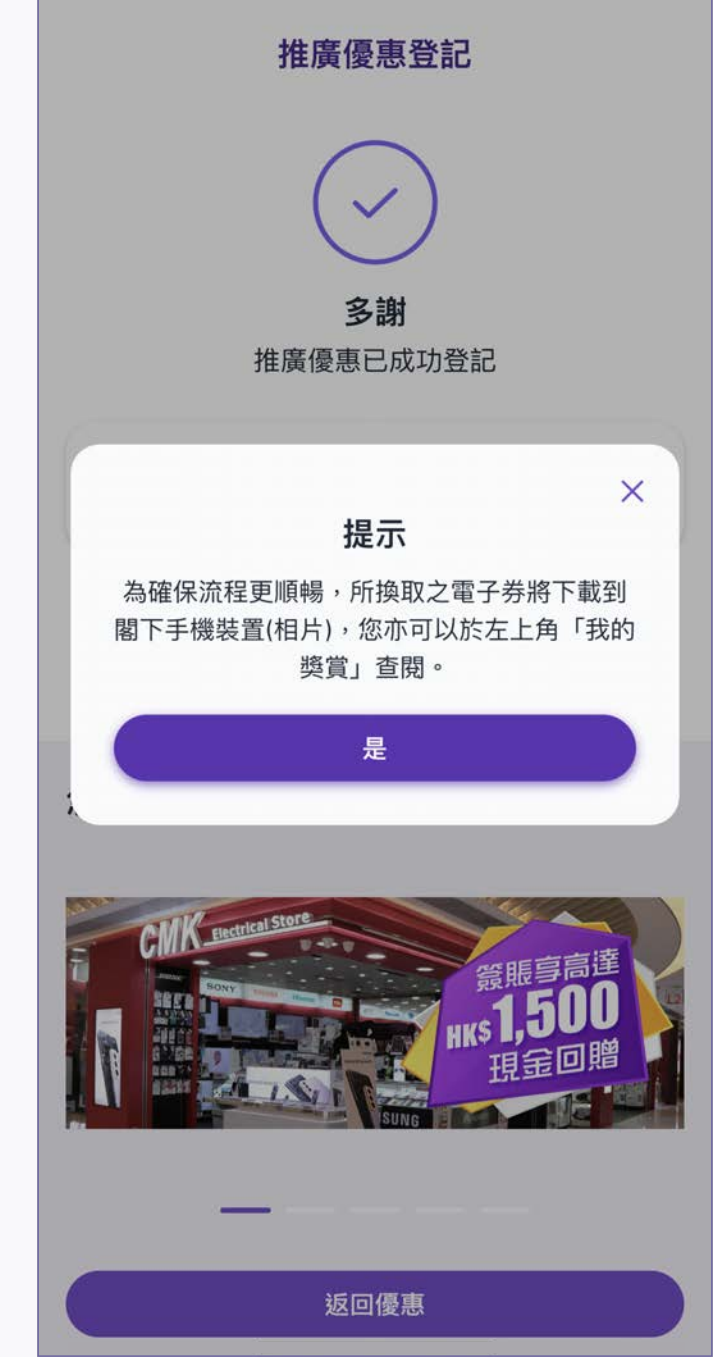

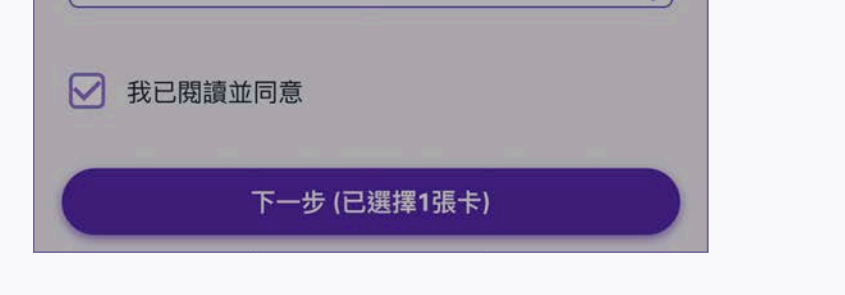

7. 點擊「下一步」後,仔細審閱已選擇換領 的電子門票的數量·然後按「確定」

8. 手續完成, 電子門票已下載到閣下手機 裝置上/相簿內

## 如何領取已換領的電子門票?

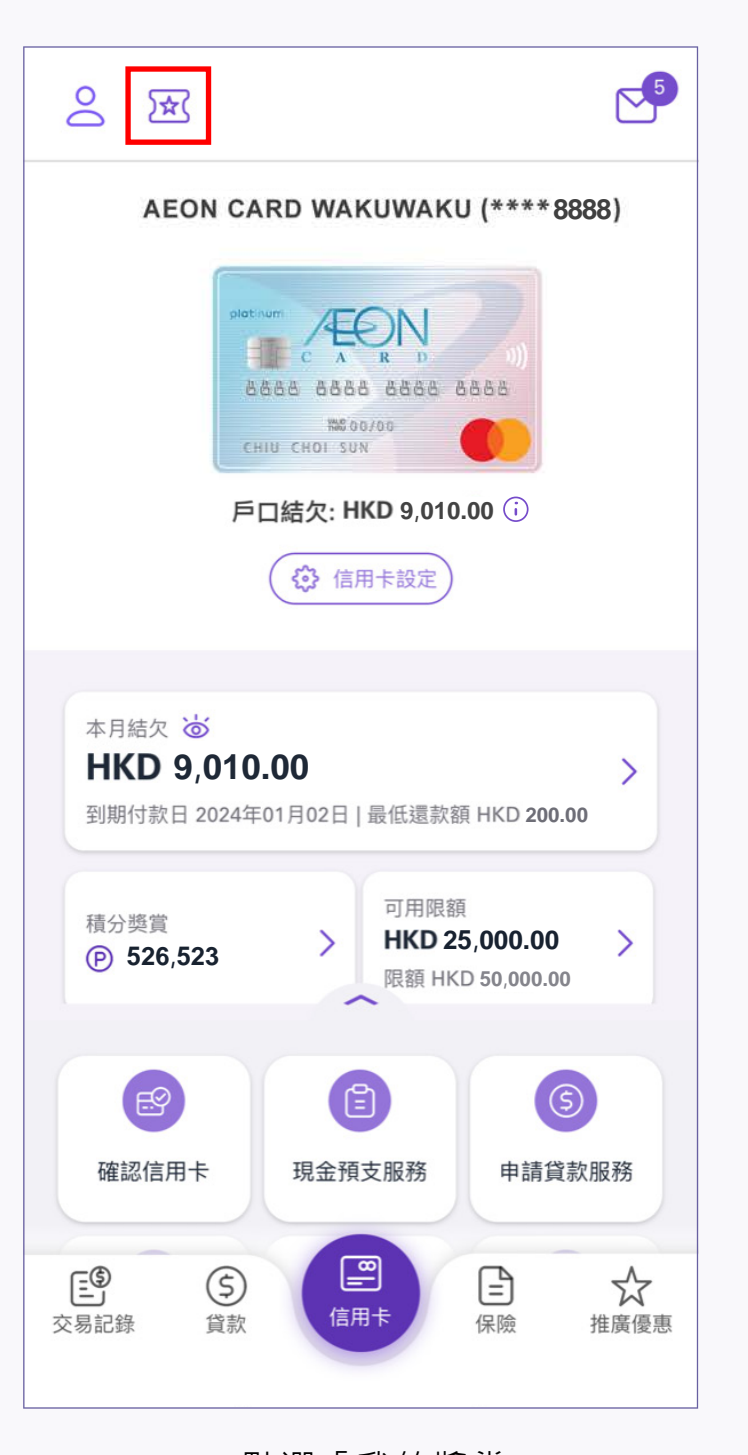

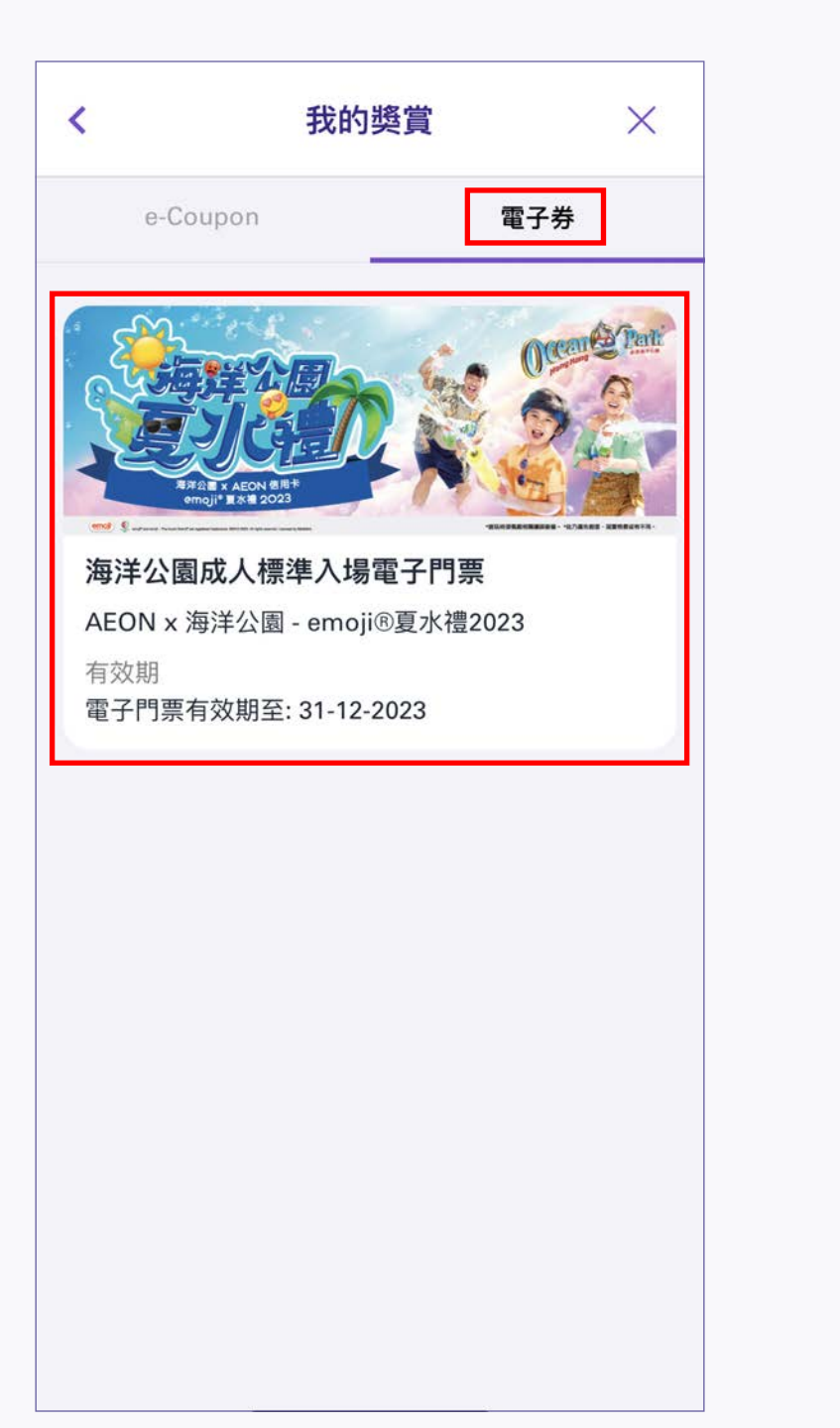

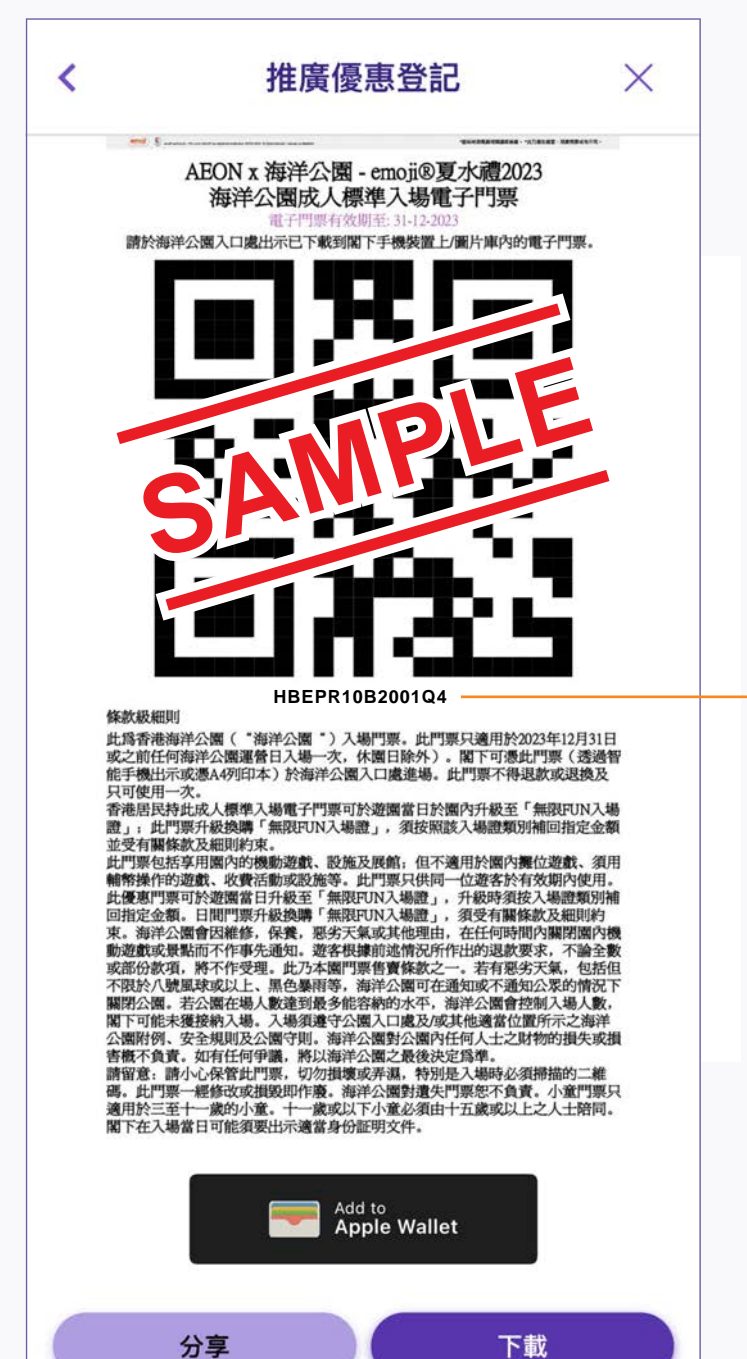

| 12. 您可按左下選擇「分享」將電子門票 |  |  |  |  |
|----------------------|--|--|--|--|
| 分享予他人,或按右下選擇「下載」直接   |  |  |  |  |
| 下載電子門票到閣下的手機裝置上/圖片   |  |  |  |  |
| 庫內,您亦可將電子門票加入電子錢包    |  |  |  |  |
|                      |  |  |  |  |
| *建議透過香港海洋公園官方網站提前預   |  |  |  |  |
| 約入園日期,登記時須提供門票號碼的    |  |  |  |  |
| 14位數字和字母             |  |  |  |  |

| 11. 點選「 | 電子券」 | ,然後點選 |
|---------|------|-------|
| 海洋公園成   | 之標準入 | 場電子門票 |

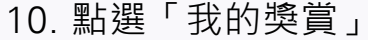